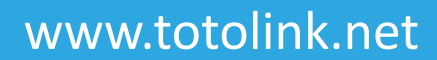

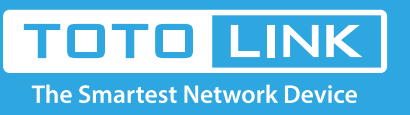

## A3002RU Upgrade the software settings

# It is suitable for : N100RE, N150RH, N150RT, N151RT, N200RE, N210RE, N300RT, N301RT , N300RH, N302R Plus, A702R, A850, A3002RU

Application introduction:Solution about how to upgrade Firewall on the TOTOLINK products.STEP-1:

Connect your computer to the router by cable or wireless, then login the router by entering http://192.168.0.1 into the address bar of your browser.

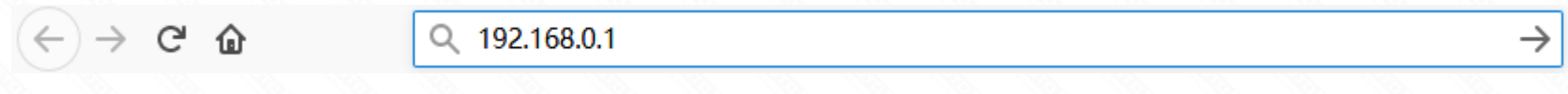

#### Note:

The default access address varies depending on the actual situation. Please find it on the bottom label of the product.

#### STEP-2:

User Name and Password are required, by default both are **admin** in lowercase letter. Click **LOGIN**.

### **USER LOGIN**

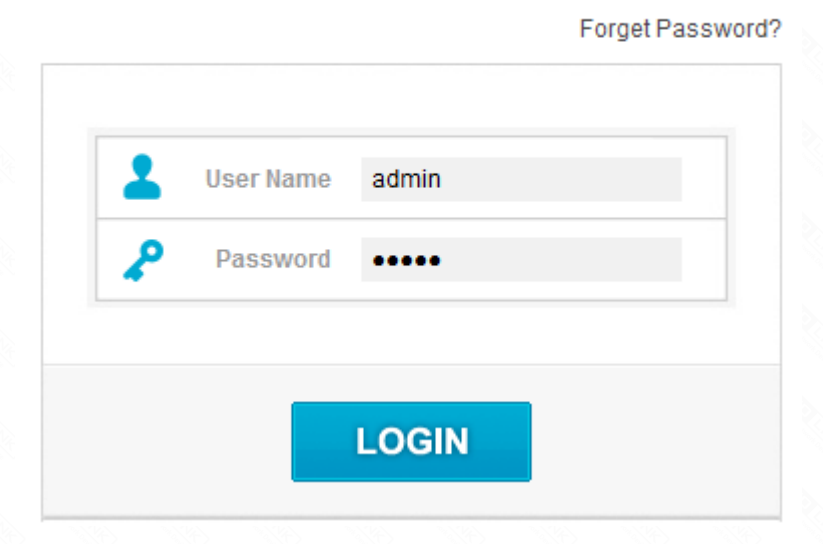

#### STEP-3: Upgrade the software setting

Please go to System ->Upgrade Firmware page, aand check which you have selected. Select Local Upgrade files, then Click Upgrade Then select Save/Reload Settings and click reset.

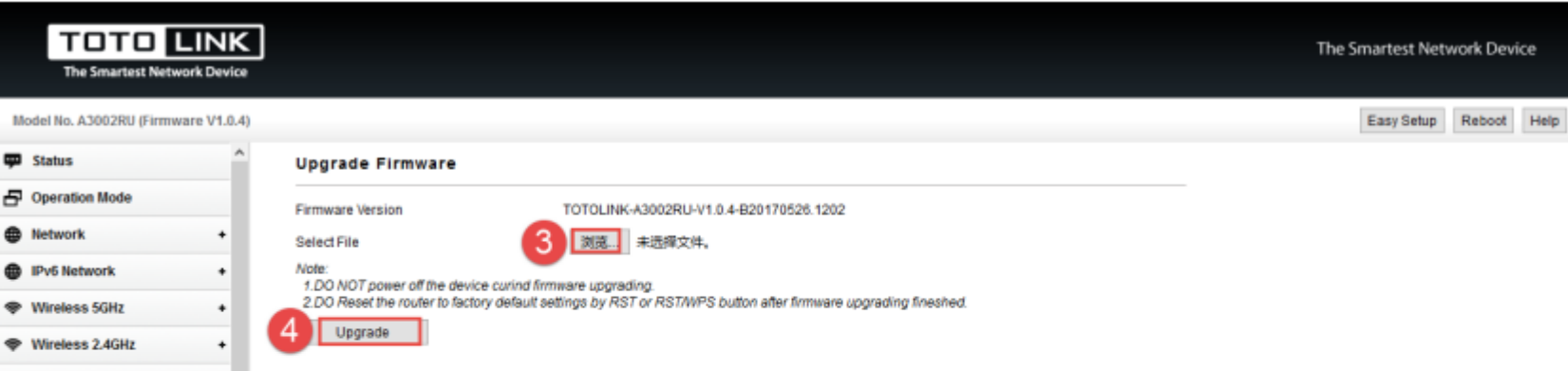

| ۰  | QoS                  |
|----|----------------------|
| Ô  | Firewall +           |
| \$ | USB Share            |
| Ф  | System 1 -           |
|    | Upgrade Firmware     |
|    | Save/Reload Settings |
|    | DDNS Settings        |
|    | Denial-of-Service    |
|    | Time Zone Settings   |
|    | TR-069 Config        |
|    | Notice Setting       |
|    | Password Settings    |

Note:DO Reset the router to factory default settings by RST or RST/WPS button after firmware upgrading fineshed.

#### **STEP-4: System reset**

lease go to System->Save/Reload Settiings page, aand check which you have selected. Select Local Upgrade files, then Click reset .

| TOTO LINK<br>The Smartest Network Device |                           |         |     |        |      | The | Smartest Net | work Devi | ice  |
|------------------------------------------|---------------------------|---------|-----|--------|------|-----|--------------|-----------|------|
| Model No. A3002RU (Firmware V1.0.4)      |                           |         |     |        |      |     | Easy Setup   | Reboot    | Help |
| 🗭 Status ^                               | Save/Reload Settings      |         |     |        |      |     |              |           |      |
| Operation Mode                           | Save Settings to File     | Save    |     |        | <br> |     |              |           |      |
| Network +                                | Load Settings from File   | 浏览 未选择文 | 2件。 | Upload |      |     |              |           |      |
| IPv6 Network +                           | Reset Settings to Default | 6 Reset |     |        |      |     |              |           |      |
| Wireless 5GHz +                          |                           |         |     |        |      |     |              |           |      |
| Wireless 2.4GHz +                        |                           |         |     |        |      |     |              |           |      |
| QoS                                      |                           |         |     |        |      |     |              |           |      |
| 🕯 Firewall +                             |                           |         |     |        |      |     |              |           |      |
| C USB Share                              |                           |         |     |        |      |     |              |           |      |
| 🔅 System –                               |                           |         |     |        |      |     |              |           |      |
| Upgrade Firmware                         |                           |         |     |        |      |     |              |           |      |
| Save:Reload Settings 5                   |                           |         |     |        |      |     |              |           |      |
| DDNS Settings                            |                           |         |     |        |      |     |              |           |      |
| Denial-of-Service                        |                           |         |     |        |      |     |              |           |      |
| The Zone Settings                        |                           |         |     |        |      |     |              |           |      |
| Notice Setting                           |                           |         |     |        |      |     |              |           |      |
| Paraward Setting                         |                           |         |     |        |      |     |              |           |      |
| Passad Colorida                          |                           |         |     |        |      |     |              |           |      |

Or please find the RST bottom in the box and use needle to press down the bottom more than five seconds.

| RSTPinhole | T |
|------------|---|

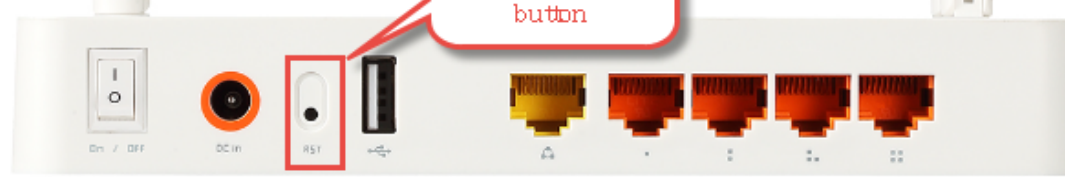